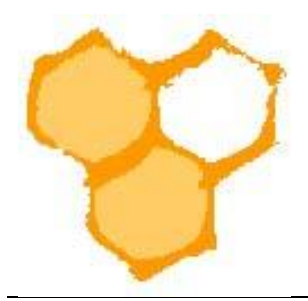

## Landesverband Westfälischer und Lippischer Imker e. V.

## D.I.B.-Mitgliederverwaltung

## Imkervereine – zusätzliche Rechnungsposten anlegen

Neben den Standard-Rechnungsposten (Beiträge D.I.B., LV, KIV, IV, Versicherungen, Zeitung) müssen ggf. für einzelne Mitglieder auch variable Rechnungsposten erstellt werden. Insbesondere, wenn noch Beitragszahlungen aus dem Vorjahr schuldig sind, Überzahlungen im Vorjahr erfolgten oder die Imkerzeitung nur für einige Monate im Jahr abonniert wurde. In diesen und ähnlich gelagerten Fällen (variable Rechnungsposten) können für die Jahresrechnung für die Mitglieder Rechnungsposten generiert werden. Hierfür muss der Reiter "Verein" in der D.I.B.-MV geöffnet werden. Auf der Menüleiste (linke Seite) findet sich der Eintrag "Rechnungsposten" mit dem Menüpunkt "Posten anlegen". Dieser Menüpunkt ist mit der PC-Maus anzuklicken.

|                                                                 | 👸 Start 🥜 Verein                                                               |
|-----------------------------------------------------------------|--------------------------------------------------------------------------------|
| Verein bearbeiten<br>Mitglied bearbeiten<br>Benutzer bearbeiten | Imkerverein Salzkotten 1934 e.V. Curücksetzen                                  |
| Mitglied anlegen                                                | Verein: Imkerverein Salzkotten 1934 e.V. (Verein-Funktion) V (Verein-Nr. 2110) |
| Rechnungsposten<br>Posten anlegen                               | Abrechnungsjahr 2022 👂 Rechnungsposten 0 👂 0 Rechnungen an 0 Mitglieder        |
| Posten bearbeiten                                               | Elleur Dahran un Zahanan Gala 20 y V                                           |
| Rechnung anlegen                                                | Mitglied:                                                                      |
| Rechnung bearbeiten                                             | ? DIB-Kennung: *                                                               |
| Lastschrift erzeugen                                            | ? Nachname: * ? Vorname: *                                                     |
| Lastschrift ansehen<br>Lastschriften Liste                      | Kreis-Funktion:     f     •     •       ONE field bit     f     •     •        |
| Einzelhistorie                                                  | Völker min-max: * ?MStatus Verband: * V                                        |
| Historie                                                        |                                                                                |

Es öffnet sich dann der Assistent "Posten anlegen". Zunächst muss das Mitglied ausgewählt werden, für das der zusätzliche Rechnungsposten angelegt werden soll. Dazu wird mit der PC-Maus in das Pflichtfeld (gelb) "Mitglied" geklickt. Aus der dann geöffneten Mitgliederliste wird, das gewünschte Mitglied ausgewählt. Es kann auch der Anfangsbuchstabe des Nachnamens direkt in das Feld eingegeben werden. In diesem Fall wird eine reduzierte Liste angezeigt.

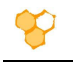

|                                     | 者 Start                 | 🧬 Verein |
|-------------------------------------|-------------------------|----------|
| Verein bearbeiten                   | Posten anlegen          |          |
| Mitglied bearbeiten                 |                         |          |
| Benutzer bearbeiten                 | Rechnungsposten anlegen |          |
| Mitglied anlegen                    | Mitglied:               | Laden    |
| Rechnungsposten                     |                         |          |
| Posten anlegen<br>Posten bearbeiten |                         |          |

Das Mitglied wurde nun ausgewählt und im Feld "Mitglied" wird die Mitgliedsnummer angezeigt. Darunter werden der Benutzernamen und der Imkerverein, sowie die Summe der bisher angelegten Jahresbeiträge und Rechnungsposten angezeigt. Die Felder "Beitrag-Bezeichner", "Anzahl" und "Preis" sind auszufüllen und der Button "Anlegen" mit der PC-Maus zu drucken.

|                      |                               | 🐣 Start                                                                                                    | 🔗 Verein                                  |                                     |
|----------------------|-------------------------------|----------------------------------------------------------------------------------------------------|-------------------------------------------|-------------------------------------|
| Verein bearbeiten    | Posten anlegen                |                                                                                                    |                                           | Zurücksetzen                        |
| Mitglied bearbeiten  | rosten anlegen                |                                                                                                    |                                           |                                     |
| Benutzer bearbeiten  | Rechnungsposten anlegen       |                                                                                                    |                                           |                                     |
| Mitglied anlegen     | Mitglied: 2110-000            | )29                                                                                                    |                                           | Laden                               |
| Rechnungsposten      | Benutzer und Verein: () Thom  | as Klüner 🔗 <u>Imkerverein Salzkotten 1934 e.</u>                                                                                                    | V. (Voll-Mitglied - 57 Jahre - 28 Völker) |                                     |
| Posten anlegen       |                               |                                                                                                    | <u>Jahresbeiträge Vorschau (9) 167.80</u> | € <u>Rechnungsposten (0) 0.00 €</u> |
| Posten bearbeiten    |                               |                                                                                                    |                                           |                                     |
| Rechnungen           | Beitrag-Bezeichner: Beitragst | forderungen aus 2021                                                                                                    |                                           |                                     |
| Rechnung anlegen     | Anzahl: 1                     | < Comparison of the second second sec | Preis: 150 É                              |                                     |
| Rechnung bearbeiten  | Beitrag-Typ: Manuell          | le Buchung 🗸                                                                                                    | Abrechnungsperiode: 2022                  |                                     |
| Lastschrift erzeugen |                               | An                                                                                                    | legen                                     |                                     |
| Lastschrift ansehen  |                               |                                                                                                    |                                           |                                     |

Der entsprechende Rechnungsposten ist angelegt (Anzeige des Betrags unter "Rechnungsposten". Es kann nun ein weiterer Rechnungsposten für das Mitglied angelegt werden oder nach Drücken des Buttons "Zurücksetzen" in das Ausgangsfeld des Assistenten "Rechnungsposten anlegen" gesprungen werden.

|                                                  | 👸 Start                                                                                                    | 🔗 Verein                                                                                                    |
|--------------------------------------------------|----------------------------------------------------------------------------------------------------|----------------------------------------------------------------------------------------------------|
| Verein bearbeiten<br>Mitglied bearbeiten         | Ø Mitglied 1482: Rechnunsposten 2735 eingefügt                                                                     |                                                                                                    |
| Benutzer bearbeiten                              | Posten anlegen                                                                                                    | Zurücksetzen                                                                                                    |
| Mitglied anlegen                                 | Rechnungsposten anlegen                                                                                            |                                                                                                    |
| Rechnungsposten Posten anlegen Posten bearbeiten | Mitglied:     2110-00029       Benutzer und Verein:     Thomas Klüner $\mathscr{O}$ Imkerverein Salzkotten 1934 e. | Laden<br><u>V.</u> (Voll-Mitglied - 57 Jahre - 28 Völker)<br>Jahresbeiträge Vorschau (9) 167.80 ( <u>Rechnungsposten (1) 150.00 (</u> |
| Rechnungen                                       |                                                                                                    |                                                                                                    |
| Rechnung anlegen<br>Rechnung bearbeiten          | Beitrag-Bezeichner:                                                                                                | Design                                                                                                    |
| Lastschrift erzeugen<br>Lastschrift ansehen      | Beitrag-Typ: Manuelle Buchung V                                                                                    | Abrechnungsperiode: 2022                                                                                                    |
| Lastschriften Liste                              | An                                                                                                    | legen                                                                                                    |

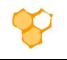

In der Registerkarte "Offene Rechnungsposten" des Mitglieds werden die entsprechenden offenen Rechnungsposten angezeigt. Aus dieser Registerkarte heraus können analog weitere "Rechnungsposten" nach Drücken des Buttons "Posten anlegen" erstellt werden. Wird auf die Unterregisterkarte "Einzelansicht Rechnungsposten" geklickt, so werden alle einzelnen Rechnungsposten des Mitglieds angezeigt.

|                                                                                                    | 者 Start                                                                                                    | 🔗 Verein                                                                                                    |
|----------------------------------------------------------------------------------------------------|----------------------------------------------------------------------------------------------------|----------------------------------------------------------------------------------------------------|
| Verein bearbeiten<br>Mitglied bearbeiten<br>Benutzer bearbeiten<br>Mitglied anlegen<br>Rechnungsposten<br>Posten anlegen<br>Posten bearbeiten<br>Bechnungen | Thomas Klüner & Imkerverein Salzkotten 1934 e.V.<br>Mitglied bearbeiten Verein-Beiträge Verband-Beiträge Abrech<br>Mitglied: 2110-00029<br>Benutzer und Verein: Thomas Klüner & Imkerverein Salzkotten 1934 e.V<br>Abrechnung-Freigabe Verband X - Abrechnungsjahr 2022 Jahresbeiträge Verb | Curücksetzen  Dung Vorschau (9) 167.80 € Offene Rechnungsposten (1) 150.00 € Laden  (Voll-Mitglied - 57 Jahre - 28 Volker)  cheu (9) 167.80 € Rechnungsposten (1) 150.00 € O Rechnungen Mitglied                                                |
| Rechnung anlegen<br>Rechnung bearbeiten<br>Lastschrift erzeugen<br>Lastschrift ansehen                                                                      | Rechnungs ID: 0 Claden Alle offenen Rechnungsposten m                                                                                                    | it der Rechnungs-ID 0 Posten anlegen Rechnung erstellen Mitglied Gesamt: 150.00 €                                                                                                    |
| Einzelhistorie                                                                                                    | Name O Klüner, Thomas - Imkerverein Salzkotten 1934 e.V.                                                                                                    | Izkotten 1934 e.v.) - (kluner, ✓         Sare 1/1           Summe         Anzahl           Letzte Buchung           Mitglied bearbeiten         ✓           Verein bearbeiten         107012022<br>072901           Generatt 150.00 €         1 |
|                                                                                                    | < Sete                                                                                                    | 1/1 Sesamt 150.00 €                                                                                                    |

Vor jedem Rechnungsposten ist dessen ID-Nr. angegeben. Wird auf diese mit der PC-Maus geklickt, so öffnet sich der jeweilige Rechnungsposten im Bearbeiten-Modus.

|                                                                    | 🚮 Start                                                                                                    | 🔗 Verein                                                                                                    |
|--------------------------------------------------------------------|----------------------------------------------------------------------------------------------------|----------------------------------------------------------------------------------------------------|
| Verein bearbeiten Mitglied bearbeiten Benutzer bearbeiten          | Thomas Klüner 🔗 Imkerverein Salzkotten 1934 e.V<br>Mitglied bearbeiten Verein-Beiträge Verband-Beiträge Abre                  | Chnung Vorschau (9) 167.80 € Offene Rechnungsposten (1) 150.00 €                                                |
| Mitglied anlegen<br>Rechnungsposten<br>Posten anlegen              | Mitglied: (2110-00029)<br>Benutzer und Verein: (3 Thomas Klüner & Imkerverein Salzkotten 1934 of                              | Laden                                                                                                    |
| Posten bearbeiten<br>Rechnungen<br>Rechnung anlegen                | Abrechnung-Freigabe Verband 💥 - Abrechnungsjahr 2022 Jahresbeiträge V<br>Rechnungs ID: 0 🖓 Laden Alle offenen Rechnungsposter | orschau (9) 167.80   Rechnungsposten (1) 150.00   O Rechnungen Mitglied  mit der Rechnungs-ID 0  Posten anlegen |
| Rechnung bearbeiten<br>Lastschrift erzeugen<br>Lastschrift ansehen | Grupplert (1 Mitglied) Einzelansicht (1 Rechnungsposten)                                                                      | Rechnung erstellen Mitglied<br>Gesamt: 150.00 €                                                                 |
| Einzelhistorie                                                     | ID Name                                                                                                    | SalIKOTTEN 1934 e.v.) - (Kluner, V > Seite 1/1<br>Betrag Standard Eingetragen am                                |
| Historie                                                           | Klüner, Thomas - Imkerverein Salzkotten 1934 e.V.<br>- 'Weitrageforderungen aus 2021' -<br>Gilt für diese Mitglied-Art:       | Mitglied bearbeiten         0         9000000000000000000000000000000000000                                     |
|                                                                    | < \$                                                                                                    | ate 1 / 1 Sesamt: 150.00 €                                                                                      |
|                                                                    |                                                                                                    |                                                                                                    |

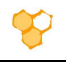

Der Rechnungsposten kann nun geändert oder gelöscht werden. Nach dem Ändern ist unbedingt der Button "Ändern" zu drücken, damit die Änderungen auch gespeichert werden. Nach dem Drücken des Buttons "Löschen" erfolgt vor dem Löschen noch eine Sicherheitsabfrage.

|                      |                     | 者 Start                        |                          | 🔗 Verein               |
|----------------------|---------------------|--------------------------------|--------------------------|------------------------|
| Verein bearbeiten    | Posten bearbeit     | en                             |                          | Curücksetzen           |
| Mitglied bearbeiten  | i osteri bedibert   |                                |                          |                        |
| Benutzer bearbeiten  | Rechnungsposten     |                                |                          |                        |
| Mitglied anlegen     | ID:                 | 2735                           |                          | Laden                  |
| Rechnungsposten      |                     |                                |                          |                        |
| Posten anlegen       | Beitrag-Bezeichner: | Beitragsforderungen aus 2021   | Beitrag-Typ:             | Manuelle Buchung 🗸     |
| Posten bearbeiten    | Anzahl:             | 1 ×                            | Preis:                   | 150.00 € = 150 €       |
| Rechnungen           | ? Abrechnungs-Typ:  | ✓                              | ? Gilt für diese Mitglie | ed-Art:                |
| Rechnung anlegen     | Mitglied:           | 2110-00029 Mitglied bearbeiten | Verein:                  | 2110 Verein bearbeiten |
| Rechnung bearbeiten  | Rechnungs ID:       |                                |                          |                        |
| Lastschrift erzeugen | Eingefügt:          | 07.01.2022 07:29:01            | Geändert:                | 07.01.2022 07:29:01    |
| Lastschrift ansehen  |                     |                                |                          |                        |
| Lastschriften Liste  | Ändern              |                                |                          | Löschen                |

Soll eine Gutschrift als Rechnungsposten eingegeben werden, so ist ein entsprechender negativer Betrag als Rechnungsposten einzugeben. Alle Rechnungsposten des Imkervereins werden nach Anklicken des Menüeinpunktes "Rechnungsposten" angezeigt.

|                                                                                                    |                                                | 🐣 Start                                                | 🔗 Verein                                                                            |                                          |
|----------------------------------------------------------------------------------------------------|------------------------------------------------|--------------------------------------------------------|-------------------------------------------------------------------------------------|------------------------------------------|
| Verein bearbeiten<br>Mitglied bearbeiten<br>Benutzer bearbeiten                                    | Posten anlegen<br>Rechnungsposten anlege       | en                                                     |                                                                                     | Zurücksetzen                             |
| Mitglied anlegen<br>Rechnungsposten<br>Posten anlegen                                              | Mitglied:<br>Benutzer und Verein:              | 2110-00029                                             | <u>V.</u> (Voll-Mitglied - 57 Jahre - 28 Volker)<br>Jahresbeiträge Vorschau (3) 167 | Laden                                    |
| Posten bearbeiten<br>Rechnungen<br>Rechnung anlegen<br>Rechnung bearbeiten<br>Lastschrift erzeugen | Beitrag-Bezeichner:<br>Anzahl:<br>Beitrag-Typ: | Überzahlung Vorjahr<br>1 ×<br>Manuelle Buchung ∨<br>Ar | Preis: -5 €<br>Abrechnungsperiode: 2022                                             |                                          |
| Lastschrift ansehen<br>Lastschriften Liste<br>Einzelhistorie<br>Historie                           |                                                |                                                        | I                                                                                   | di di di di di di di di di di di di di d |

Die Rechnungsposten können dann wie oben beschrieben nach Drücken des Buttons mit der ID-Nummer bearbeitet oder gelöscht werden.

<u>Hinweis:</u> Kosten für Vereinssammelbestellungen (z.B. Gläser, Futter, Varroazide) können ebenfalls als Rechnungsposten abgerechnet werden. In diesem Fall wird die

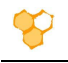

Anzahl des Artikels und der Einzelpreis angegeben. Das Programm rechnet dann die Summe selbständig aus.

|                                                                                                    | 😤 Start                                                                                                    | 🧬 Verein                                                                                                    |
|----------------------------------------------------------------------------------------------------|----------------------------------------------------------------------------------------------------|----------------------------------------------------------------------------------------------------|
| Verein bearbeiten<br>Mitglied bearbeiten<br>Benutzer bearbeiten                                                         | Rechnungsposten<br>Verrechnet (0) Offen (1)                                                                                                    | Zurücksetze                                                                                                    |
| Mitalied anlegen                                                                                                    | Listen-Filter                                                                                                    | Zeilen pro Seite 💙 Weitere Optionen 🕇                                                                                                    |
| Rechnungsposten<br>Posten anlegen<br>Posten bearbeiten<br>Rechnungen<br>Rechnung anlegen                                | ? von:     01.01.2022       Verein:     2110       ? Gilt für diese Mitglied-Art:     *       Beitrag-Bezeichner:     *       Abrechnungsperiode:     *                                                        | ? bis:     *       Mitglied:     *       ? Abrechnungs-Typ:     *                                                                                                    |
| Rechnung bearbeiten                                                                                                    | Lis                                                                                                    | te anzeigen                                                                                                    |
| Rechnung bearbeiten<br>Lastschrift erzeugen<br>Lastschrift ansehen                                                      | Lis                                                                                                    | ste anzeigen                                                                                                    |
| Rechnung bearbeiten<br>Lastschrift erzeugen<br>Lastschrift ansehen<br>Lastschriften Liste<br>Einzelhistorie             | Gruppiert (1 Mitglied)     Einzelansicht (1 Rechnungsposten)                                                                                                    | ite anzeigen<br>Druck-Vorschau 🌍 Export CSV 🕱<br>Gesamt: -5.00 (                                                                                                    |
| Rechnung bearbeiten Lastschrift erzeugen Lastschrift ansehen Lastschriften Liste Einzelhistorie Historie                | Lis Gruppiert (1 Mtglied) Einzelansicht (1 Rechnungsposten) 1 Eintrag (Klüner, Thomas - Imkerverei                                                                                                    | ite anzeigen<br>Druck-Vorschau 🎲 Export CSV 🗙<br>Gesamt: -5.00 (<br>n Salzkotten 1934 e.V.) - (Klüner, 💙 🔊                                                                             |
| Rechnung bearbeiten<br>Lastschrift erzeugen<br>Lastschrift ansehen<br>Lastschriften Liste<br>Einzelhistorie<br>Historie | Lis Gruppiert (1 Mitglied) Einzelansicht (1 Rechnungsposten)  1 Eintrag  (Klüner, Thomas - Imkerverei Name  2736 Klüner, Thomas - Imkerverein Satzkotten 1934 e.V Ukrashking Vejakr - Gan fordise Mitglied Art | te anzeigen<br>Druck-Vorschau<br>Gesamt: -5.00 (<br>n Salzkotten 1934 e.V.) - (Klüner, ♥<br>Betrag Standard Eingetragen am<br>Mitglied bearbeiten<br>(142, 154.9)<br>-5.00 € 0 0075223 |

Soll der Rechnungsposten nach Drücken des Menüpunktes "Posten bearbeiten" geändert oder gelöscht werden, so muss die ID des Rechnungspostens eingegeben werden.

|                     | 者 Start           | 🔗 Verein |  |
|---------------------|-------------------|----------|--|
| Verein bearbeiten   | Posten hearbeiten |          |  |
| Mitglied bearbeiten | rosten bearbeiten |          |  |
| Benutzer bearbeiten | Rechnungsposten   |          |  |
| Mitglied anlegen    | ID:               | Laden    |  |
| Rechnungsposten     |                   |          |  |

Hinweis: Die Rechnungsposten gelten nur für das laufende Jahr.

Damit der Rechnungsposten auf der Jahresrechnung erscheint muss der Button "Rechnung erstellen Mitglied" gedrückt werden. Der Rechnungsposten kann nun nicht mehr für die Jahresrechnung geändert werden. Er wird nun auf der Jahresrechnung aufgeführt.

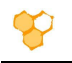

|                      | 😤 Start 💰                                                                                                    | Verein                                       |
|----------------------|----------------------------------------------------------------------------------------------------|----------------------------------------------|
| Verein bearbeiten    | Thomas Klüner 🖗 Imkenverein Salzkotten 1934 e V                                                                     | Zurücksetze                                  |
| Mitglied bearbeiten  |                                                                                                    |                                              |
| Benutzer bearbeiten  | Mitglied bearbeiten Verein-Beitrage Verband-Beitrage Abrechnung Vorschau (9) 167.80 € Offene I                      | Rechnungsposten (1) 150.00 €                 |
| Mitglied anlegen     | Mitglied: [2110-00029                                                                                               | Laden                                        |
| Rechnungsposten      | Benutzer und Verein: () Thomas Klüner 🔗 Imkerverein Salzkotten 1934 e.V. (Voll-Mitglied - 57 Jahre - 28 Völker)     |                                              |
| Posten anlegen       |                                                                                                    |                                              |
| Posten bearbeiten    | Abrechnung-Freigabe Verband 💢 - Abrechnungsjahr 2022 Jahresbeiträge Vorschau (9) 167.80 🗧 Rechnungsposten (1) 150.0 | <u>10 €</u>                                  |
| Rechnungen           |                                                                                                    |                                              |
| Rechnung anlegen     | Rechnungs ID: 0 Laden Alle offenen Rechnungsposten mit der Rechnungs-ID 0                                           | Posten anlege                                |
| Rechnung bearbeiten  |                                                                                                    |                                              |
| Lastschrift erzeugen |                                                                                                    | Rechnung erstellen Mitglied                  |
| Lastschrift ansehen  | Gruppiert (1 Mitglied) Einzelansicht (1 Rechnungsposten)                                                            | Gesamt: 150.00 €                             |
| Lastschriften Liste  | 1 Eintrag 🧹 (Klüner, Thomas - Imkerverein Salzkotten 1934 e.V.) - (Klüner, 🗸                                        | Seite 1 / 1                                  |
| Einzelhistorie       | Name                                                                                                    | Summe Anzahl Letzte Buchung                  |
| Historie             | Klüner, Thomas - Imkerverein Salzkotten 1934 e.V.     Mitglied bearbeiten     Verein                                | bearbeiten 150.00 € 1 08.01.2022<br>20:25:07 |
|                      | < Seite 1/1 >                                                                                                    | Gesamt: 150.00 €                             |
|                      |                                                                                                    |                                              |
|                      |                                                                                                    |                                              |